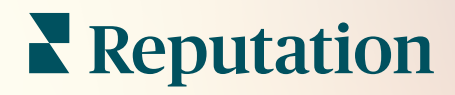

# Ações

| lssue                      | Action Plan        |
|----------------------------|--------------------|
| Food is bland <b>34.5%</b> | Assign to:         |
|                            | Top 3 Tasks:       |
|                            |                    |
|                            | Create Action Plan |

# Índice

| Ι.           | Visão geral de relatórios2                      |
|--------------|-------------------------------------------------|
|              | a. Configuração das ações                       |
|              | <ul> <li>Fluxo de trabalho das ações</li> </ul> |
|              | c. Painel de ações                              |
|              | d. Métricas de ações                            |
|              | e. Estudos de caso                              |
| Π.           | Ações de configuração8                          |
|              | a. Definir fluxos de trabalho de ações          |
|              | <b>b.</b> Criar regras de automação             |
| <b>III</b> . | Utilizar o painel de ações15                    |
| IV.          | Trabalhar com ações                             |
|              | a. Criar um ticket                              |
|              | <b>b.</b> Atualizar um ticket                   |
|              | <b>c.</b> Usar alertas de tickets               |
| ν.           | Visualizar métricas de ações23                  |
|              | a. Separador Painel de ações                    |
|              | <b>b.</b> Separador Métricas de ações           |
| VI.          | Serviços pagos premium                          |
| VII.         | Recursos adicionais                             |
|              |                                                 |

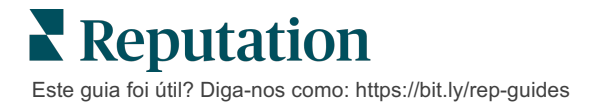

# Visão geral das ações

Centralize a gestão dos tickets e automatize o fluxo de trabalho com painéis baseados em funções a que a sua equipa pode ter acesso à secretária ou em movimento.

O separador **Ações** apresenta tickets que foram criados a partir do feedback dos clientes e permite que as suas equipas monitorizem a cronologia de resolução para agir sobre o feedback recebido. A definição de fluxos de trabalho de equipa dentro das Ações assegura uma resolução consistente para cada questão, independentemente do canal em que foi recebida.

# Configuração das ações

Antes de utilizar as Ações, deve definir o seu fluxo de trabalho para aplicar aos detalhes do ticket. Os fluxos de trabalho estão ligados às várias etiquetas que são usadas para monitorizar um ticket durante a sua resolução.

Além disso, pode definir regras de automatização para determinar como os tickets são criados ou atualizados e que etiquetas são aplicadas ao ticket. Definir um conjunto de regras com objetivos definidos para a criação e atualização de tickets é importante para a eficiência das respostas.

| Queues    | Tags | Stages | Escalations | Ticket Types                                                                                                    | SLA Management                                                           | Others |
|-----------|------|--------|-------------|----------------------------------------------------------------------------------------------------|--------------------------------------------------------------------------|--------|
|           |      |        |             |                                                                                                    |                                                                          |        |
|           |      |        |             |                                                                                                    |                                                                          |        |
| Name      |      |        | \$          | Role                                                                                                    |                                                                          |        |
| Billing   |      |        |             | Admin<br>BDP Admin (DO<br>Billing Staff<br>Concierge<br>Frontline Requ<br>Regional Mana<br>Regional Mana<br>Regional Mana | D NOT USE)<br>ester<br>ger Central<br>ger Pacific<br>ger Rocky Mountains |        |
| Concierge |      |        |             | Admin<br>BDP Admin (DO<br>Billing Staff<br>Concierge<br>Frontline Requ<br>Regional Mana<br>Regional Mana<br>Regional Mana | D NOT USE)<br>ester<br>ger Central<br>ger Pacific<br>ger Rocky Mountains |        |

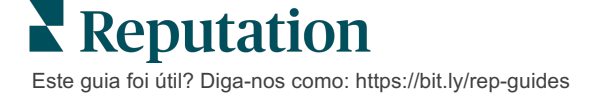

# Fluxo de trabalho das ações

Independentemente de como o ticket é criado (automático ou manual), é importante fornecer atualizações precisas do progresso nos detalhes do ticket. Cada ticket inclui campos de descrição que ajudam a identificar quem está a trabalhar nele, em que fase o ticket se encontra, o tempo de resolução esperado e outros metadados do ticket. Estes campos e alertas automáticos ajudam a sua equipa a acompanhar a atividade ao longo de todo o processo de resolução.

Exemplo de fluxo de trabalho das ações: Inquilino Automóvel Confidencial

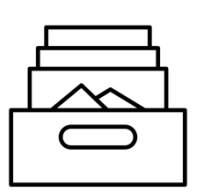

### 1. Recolher

Criar tickets para:

- Opiniões negativas
- Opiniões com comentário
- Inquéritos onde a experiência foi "Abaixo das minhas expectativas"

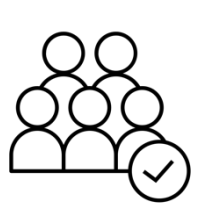

# 2. Atribuir

Todos os tickets são atribuídos diretamente aos gestores de concessionário com uma data limite de 12 dias

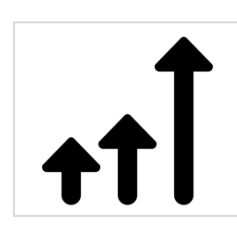

# 3. Escalonar

Enviar aos gestores de concessionário um e-mail de lembrete após 4 dias

Enviar aos gestores de concessionário um e-mail de atraso após 12 dias

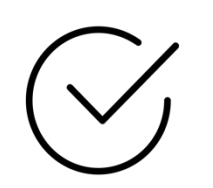

## 4. Resolver

Os gestores de concessionário fecham os tickets assim que forem respondidos

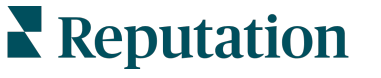

Este guia foi útil? Diga-nos como: https://bit.ly/rep-guides

Exemplo de fluxo de trabalho das ações: Inquilino de Cuidados de Saúde Confidencial

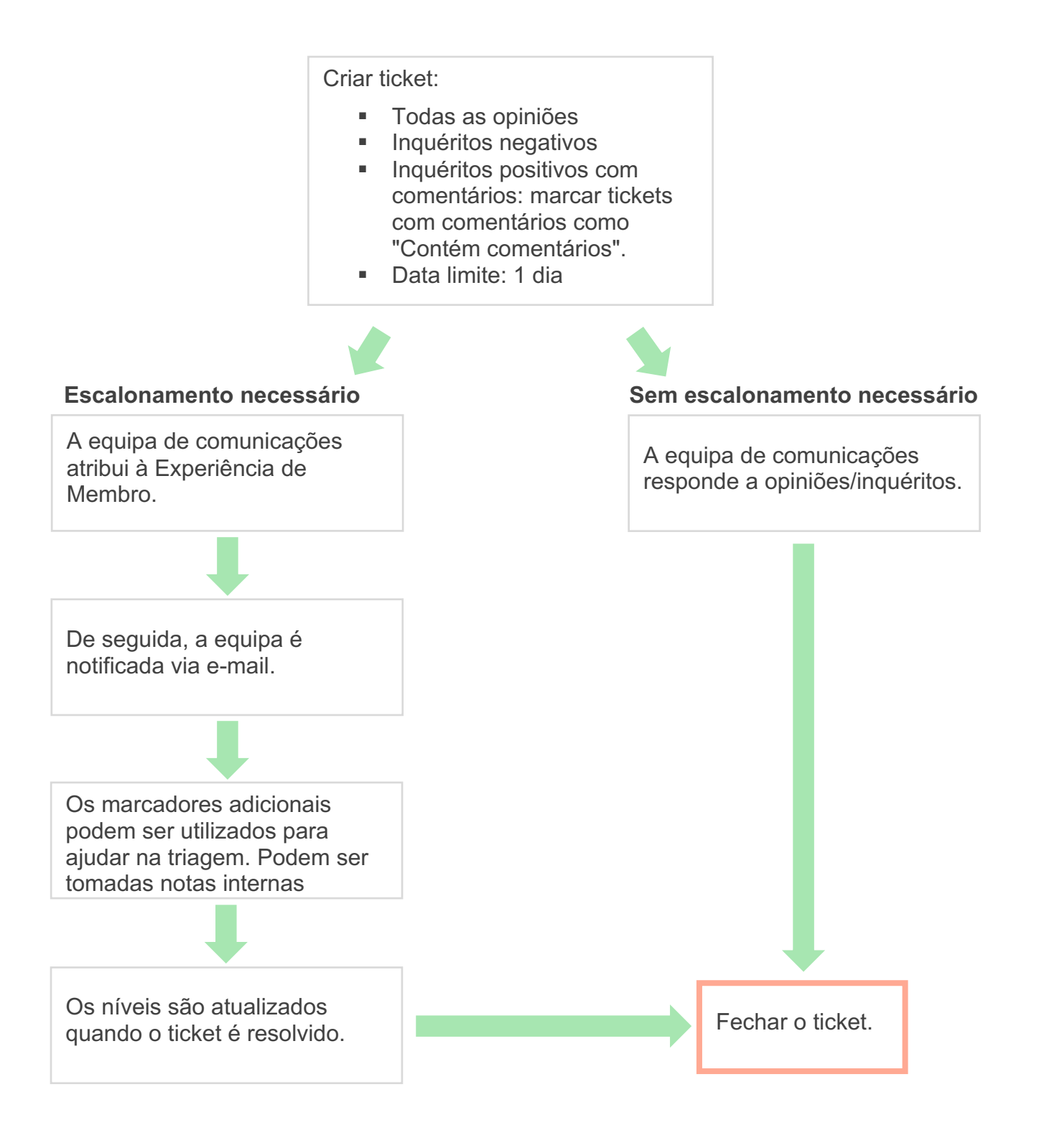

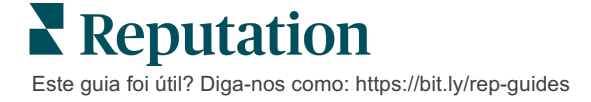

## Painel de ações

O Painel de ações exibe todos os tickets para todos os locais a que tem acesso. Pode filtrar, organizar, pesquisar e aplicar ações em grupo aos tickets. As ações em grupo permitem-lhe atribuir tickets, e ainda fechar, marcar, adiar, eliminar e muito mais.

| Dashboard Metrics                                                |       |            |          |                            |                                               |                                         |                |          |
|------------------------------------------------------------------|-------|------------|----------|----------------------------|-----------------------------------------------|-----------------------------------------|----------------|----------|
| <                                                                | E     | Backlog 💿  |          | Overdue 💿                  |                                               | Resolutio                               | n Rate (withir | n SLA) 💿 |
| Reset                                                            | _     | 3          |          | 0                          |                                               | 42.79                                   | %              |          |
| Assign To                                                        | 2 +:- | -leata fai |          | A Columna A                | 10 -                                          | O. Saarsh                               |                |          |
|                                                                  | 3 10  | ckets for  |          |                            | 10 +                                          | Q Search                                |                |          |
| <ul> <li>☑ All</li> <li>☑ Open</li> <li>☑ In Progress</li> </ul> |       | ld ⇔       | Source 🔤 | Location $\Leftrightarrow$ | Subject                                       |                                         | Queue          | Stage    |
| □ Closed                                                         |       | 56615157   | Survey   | BDP - Uptown               | Dr. John was<br>really helped<br>the exam pro | s great! He<br>d me understand<br>ocess | Main           | Open     |
| <ul> <li>All</li> <li>Overdue</li> <li>Today</li> </ul>          |       | 56659985   | Survey   | BDP - Uptown               | Shorter wait                                  | times                                   | Main           | Open     |
| Cater      Response Status      DTags                            |       | 56662670   | Survey   | BDP - Uptown               | Everything a                                  | bout my visit                           | Main           | Open     |

## Métricas de ações

A aba **Métricas de ações** exibe quadros e gráficos interativos para ajudar a investigar tendências nos seus tickets e nos esforços de rsolução da sua equipa. Relatórios de ação também estão disponíveis no separador Relatórios.

| Dashboard Metrics |              |             |           |                     |
|-------------------|--------------|-------------|-----------|---------------------|
| Backlog Summary   |              |             |           | •••                 |
| Response Status   | Overdue      | Not Overdue | On Hold   | Total               |
| Unresponded       | 112<br>(90%) | 0 (0%)      | 0<br>(0%) | <b>112</b><br>(90%) |
| Responded         | 12 (10%)     | 0 (0%)      | 0<br>(0%) | <b>12</b> (10%)     |
| Total             | 124 (100%)   | 0 (0%)      | 0 (0%)    | 124 (100%)          |

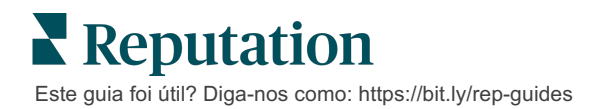

### Estudos de caso

#### Westfield

Westfield é um grupo dedicado a proporcionar experiências positivas de compras a milhões de pessoas nos seus centros comerciais em todo o mundo. Westfield chegou à Reputation com as seguintes necessidades:

- Total visibilidade e análise da Voz do Cliente em todos os canais (525 milhões de visitas de clientes por ano)
- Capacidade de rastrear, responder e agir de acordo com todos os comentários dos clientes
- Gerar conhecimentos para informar a tomada de decisões para os seus centros, e os seus parceiros inquilinos dentro de cada centro
- Uma plataforma para fornecer todas as capacidades, evitando a necessidade de construir uma solução à medida

#### Ações

**1. Opiniões** e **Social** para ver e responder a todos os comentários do cliente num só lugar.
 **2. Ações** para localizar e resolver rapidamente problemas do cliente.

3. Informações e Pontuação de reputação para marcar e publicar relatórios acionáveis.

#### Resultados

Melhoria da experiência dos clientes com o encerramento de 98% de todas as questões levantadas por todas as fontes

Maior visibilidade sobre os temas mais amplos de feedback com impacto no negócio

4,5 vezes mais opiniões online positivas

90% de taxa de resposta de clientes (e 100% de tickets de suporte)

20% de aumento na Pontuação de reputação

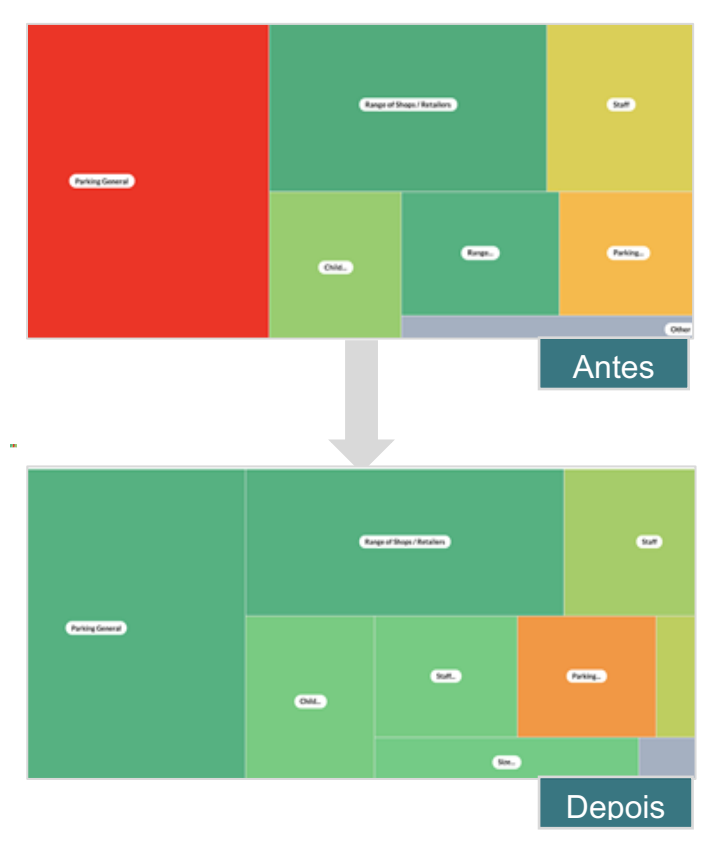

Este guia foi útil? Diga-nos como: https://bit.ly/rep-guides

Reputation

#### Cortland

A Cortland é uma empresa de investimento, desenvolvimento e gestão imobiliária multifamiliar, que gere internamente a maior parte das suas funções de desenvolvimento, conceção, construção, renovação, gestão e propriedade multifamiliar - tudo com o objetivo de proporcionar aos residentes experiências de vida excelentes, orientadas para a hospitalidade.

A Cortland necessitava de um melhor processo de gestão de revisões, queria utilizar inquéritos "Contacte-nos", e precisava de uma ferramenta para criar tickets e ações de seguimento.

#### Ações

**1.** Adicionou **Opiniões** para manter todo o feedback num local acessível. **2.** Decidiu cumprir SLA mais fortes para resposta de revisão.

**3.** Começou por criar **Ações** e atribuir tickets internamente.

#### Resultados

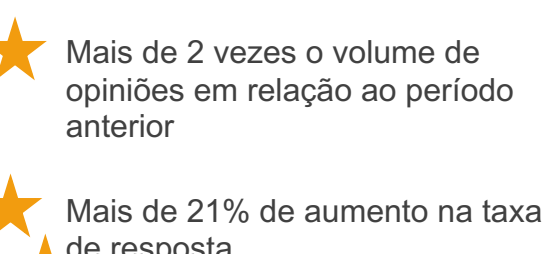

de resposta

+ de 16900 opiniões obtidas em 2019 para melhorar as classificações

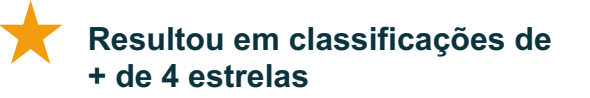

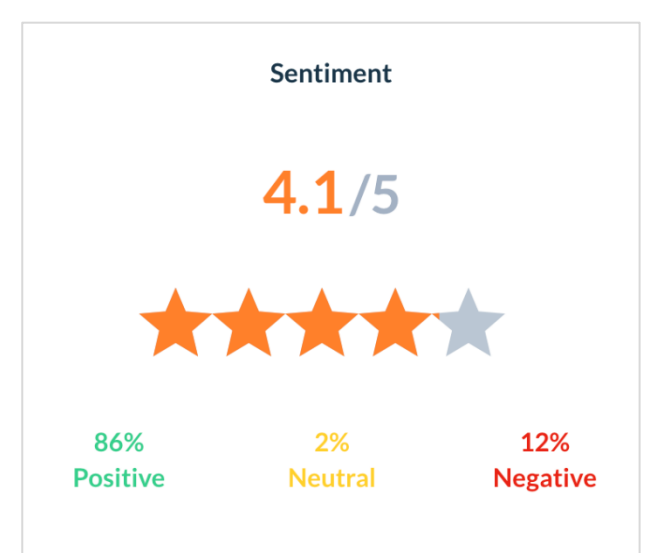

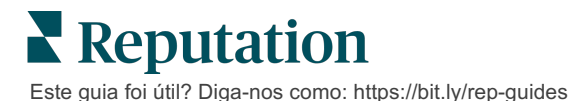

# Configurar ações

Use regras de negócio personalizáveis para criar e automatizar fluxos de trabalho de tickets para garantir que as pessoas certas são imediatamente notificadas guando um ticket é criado.

## Definir fluxos de trabalho de ações

Os fluxos de trabalho estão ligados às etiquetas que são usadas para monitorizar os tickets até à sua resolução. Pode filtrar tickets utilizando estas definições, usando-as para criar regras de automatização.

#### Para definir o seu fluxo de trabalho:

- 1. No canto superior direito da plataforma, clique em Configurações.
- 2. Na navegação esquerda, clique em Ações.
- 3. Usando os separadores no topo, configure as definições para o seguinte:

| Ação      | Descrição                                                                                                  | Exemplo                                 |
|-----------|----------------------------------------------------------------------------------------------------|-----------------------------------------|
| Filas     | Crie filas para escolher a que "balde"<br>pertence um ticket. Determinados                                 | Experiência da marca                    |
|           | utilizadores (funções) poderão ser<br>responsáveis por gerir os tickets em<br>determinadas filas.          | Serviço de<br>atendimento ao<br>cliente |
|           |                                                                                                    | Legal                                   |
|           |                                                                                                    | Concierge                               |
| Etiquetas | Crie etiquetas para descrever os                                                                           | Urgente                                 |
|           | conteúdos do ticket. Pode utilizar as<br>etiquetas para entender a natureza do<br>feedback do seu cliente. | Segurança                               |
| Fases     | Crie níveis disponíveis durante o ciclo de                                                                 | Abrir                                   |
|           | vida de um ticket enquanto passa entre<br>filas. Os níveis de ticket padrão são                            | Em progresso                            |
|           | Aberto e Fechado. Pode adicionar,                                                                          | Cliente contactado                      |
|           | eliminar, classificar e renomear níveis<br>iniciais que se adaptam ao seu próprio<br>processo interno.     | Fechado                                 |
|           | Dentro de cada nível, pode colocar o ticket em espera, o que irá parar o relógio                           |                                         |

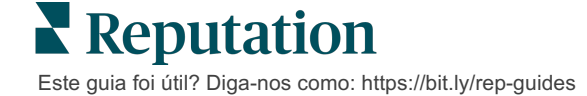

|                 | em termos de seguimento do tempo total de resolução.                                                      |                                     |
|-----------------|----------------------------------------------------------------------------------------------------|-------------------------------------|
| Escalonamentos  | Crie etiquetas de escalonamento com                                                                       | Expirado há 5 dias                  |
|                 | base no número de horas do prazo ou do atraso de um ticket.                                               | Termina em 2 horas                  |
| Tipos de ticket | Crie detalhes de contexto adicionais com base no tipo de feedback do cliente.                             | Tipo: Gestão de<br>Acidente         |
|                 |                                                                                                    | Campo: Data do<br>Incidente         |
| Gestão SLA      | Determina como a taxa de resolução de tickets dentro do SLA (Service Level                                | 24 x 7 (24 horas de trabalho)       |
|                 | Agreement) deve ser calculada para<br>todos os locais, mantendo uma<br>verificação dos alvos dos tickets. | Segunda a sexta-<br>feira: 9h - 17h |
|                 | Personalizar os dias e horas de trabalho<br>para calcular a resolução do ticket dentro<br>do SLA.         |                                     |
|                 | <b>Nota:</b> isto aplica-se a todos os locais.                                                            |                                     |
| Outros          | Crie razões adicionais para fechar um                                                                     | Razão para o fecho                  |
|                 | uma análise mais aprofundada.                                                                             | Causa raiz                          |

### Criar regras de automação

Defina regras automáticas para determinar como os tickets são criados ou atualizados e que etiquetas são aplicadas à ação. Automatize pedidos de seguimento e defina regras de resposta automática para os tickets.

Criar um conjunto de regras com objetivos definidos para a criação de ações e atualizações é importante para a eficiência das respostas. Uma regra é composta por Critérios e Ação.

**Nota:** as ações disponíveis são Criar Ticket, Atualizar Ticket, Pedido de Seguimento e Resposta Automática. Antes de poder estabelecer uma regra de tickets, deve estabelecer definições de tickets (ver acima), modelos de pedido de

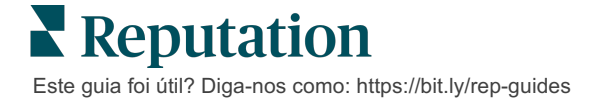

#### Ação: Criar ticket

Pode configurar regras de automação para a criação de tickets para qualquer uma das seguintes fontes: Inquéritos ou Opiniões.

#### Para criar uma regra de criação de tickets:

- 1. No canto superior direito da plataforma, clique em Configurações.
- 2. A partir da navegação esquerda, clique em Automação.
- 3. Clique em Criar Regra.
- **4.** Selecione o gatilho adequado.
- 5. Introduza um nome para a regra (por exemplo, Opiniões para Equipa Legal)
- 6. Adicione os critérios (um ou mais) que serão utilizados como gatilhos e uma ação de acompanhamento.

#### a. Opinião

Escolha entre os critérios seguintes e ações de acompanhamento associados à nova regra.

| Critérios                    | Descrição                                                                                                    |
|------------------------------|----------------------------------------------------------------------------------------------------|
| Localização                  | Selecione locais específicos a partir dos quais<br>surgem comentários (igual a/não igual a), Cidade ou<br>Estado.                                                                                       |
| Código                       | Agrupe por Código de Local.                                                                                                    |
| Atributos                    | Atributos (personalizar filtros como, por exemplo, tipos de local, região, departamento, etc.).                                                                                                    |
| Fonte                        | Escolha a fonte de dados do feedback do cliente (igual a/não igual a).                                                                                                    |
| Opinião                      | Escolha o sentimento geral do feedback do cliente (igual a/não igual a).                                                                                                    |
| NPS                          | Escolha um Net Promoter Score do feedback do<br>cliente (igual a/não igual a).                                                                                                    |
| Comentário<br>(Texto)        | Especifique palavras-chave a procurar na revisão ou<br>no comentário do inquérito (contém<br>maiúsculas/minúsculas/não contém<br>maiúsculas/minúsculas). Separe várias palavras-<br>chave com vírgulas. |
| Comprimento do<br>comentário | Defina um comprimento mínimo de comentário em<br>caracteres para a revisão ou comentário do inquérito<br>(maior/mais do que igual/menos do que igual/menos<br>do que igual).                            |
| Resposta a<br>inquérito      | Especifique palavras-chave a procurar dentro do comentário do inquérito (contém maiúsculas e                                                                                                    |

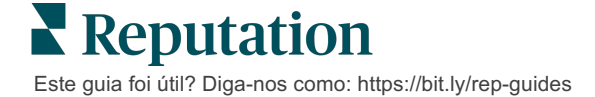

|                             | minúsculas). Separe várias palavras-chave com<br>vírgulas.                        |
|-----------------------------|-----------------------------------------------------------------------------------|
| Nome do revisor             | Especifique o nome da pessoa que deixa o feedback<br>(igual a/não igual a).       |
| Classificação<br>atualizada | Especifique se a classificação fornecida numa avaliação foi atualizada (igual a). |
| Publicada                   | Especifique se a avaliação subjacente foi publicada<br>na fonte                   |
| Marcado                     | Especifique se a avaliação subjacente foi assinalada                              |
| Marcadores do sistema       | Especifique se a avaliação subjacente tem quaisquer marcadores do sistema         |

As ações de acompanhamento incluem: Criar ticket, Pedido de acompanhamento e Resposta automática.

#### b. Resposta às avaliações

Escolha entre os critérios seguintes e ações de acompanhamento associados à nova regra.

| Critérios             | Descrição                                                                                                    |
|-----------------------|----------------------------------------------------------------------------------------------------|
| Localização           | Selecione locais específicos a partir dos quais<br>surgem comentários (igual a/não igual a), Cidade ou<br>Estado.      |
| Código                | Agrupe por Código de Local.                                                                                            |
| Atributos             | Atributos (personalizar filtros como, por exemplo, tipos de local, região, departamento, etc.).                        |
| Estado da<br>resposta | Selecione o estado de resposta específica da<br>avaliação (como, por exemplo - Publicado,<br>Aprovação pendente, etc.) |

As ações de acompanhamento incluem: Atualizar ticket.

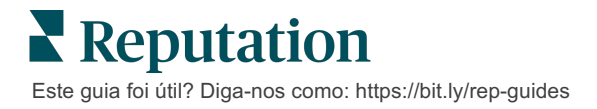

#### c. Inquérito

Selecione o **Modelo de inquérito** da lista pendente antes de definir os critérios.

| Trigger                            |   |
|------------------------------------|---|
| Survey                             | ~ |
| Survey Template                    |   |
| (Regular) Visit + Total Experience | ~ |

Escolha de entre os seguintes critérios e ações de acompanhamento associados à nova regra.

| Critérios             | Descrição                                                                                                    |
|-----------------------|----------------------------------------------------------------------------------------------------|
| Localização           | Selecione locais específicos a partir dos quais<br>surgem comentários (igual a/não igual a), Cidade ou<br>Estado.                   |
| Código                | Agrupe por Código de Local.                                                                                                    |
| Atributos             | Atributos (personalizar filtros como, por exemplo, tipos de local, região, departamento, etc.).                                     |
| Opinião               | Escolha o sentimento geral do feedback do cliente (igual a/não igual a).                                                            |
| Comentário            | Escolha as palavras-chave presentes no comentário do inquérito (abrir resposta da caixa de texto)                                   |
| Questão               | Escolha criar um ticket quando são dadas respostas<br>específicas a perguntas específicas no seu inquérito<br>(igual a/não igual a) |
| Marcadores do sistema | Escolha se o inquérito tem etiquetas de sistema específicas definidas no módulo de marcadores                                       |
| Reaberto              | Isto será iniciado se o ticket com o inquérito<br>subjacente tiver sido fechado e reaberto pelo menos<br>uma vez                    |

As ações de acompanhamento incluem: Criar ticket, Pedido de acompanhamento e Resposta automática.

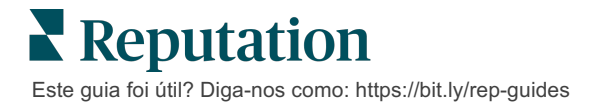

#### d. Campo(s) personalizados(s) do ticket

Escolha entre os critérios seguintes e ações de acompanhamento associados à nova regra.

| Critérios      | Descrição                                                                                                    |
|----------------|----------------------------------------------------------------------------------------------------|
| Localização    | Selecione locais específicos a partir dos quais<br>surgem comentários (igual a/não igual a), Cidade ou<br>Estado. |
| Código         | Agrupe por Código de Local.                                                                                       |
| Atributos      | Atributos (personalizar filtros como, por exemplo, tipos de local, região, departamento, etc.).                   |
| Escalonamento  | Escolha o tipo exato de escalonamento definido no separador Escalonamento no módulo Ações                         |
| Fila           | Selecione o nome exato da fila                                                                                    |
| Utilizador     | Selecione o nome exato do utilizador                                                                              |
| Nível          | Selecione o nome exato do nível                                                                                   |
| Tipo de ticket | Selecione o tipo exato de ticket definido no separador<br>Tipo de ticket no módulo Ações                          |
| Etiquetas      | Selecione a(s) etiqueta(s) exata(s)                                                                               |
| Respondido     | Selecione se o ticket foi respondido ou não                                                                       |
| Reaberto       | Isto será iniciado se o ticket tiver sido fechado e reaberto pelo menos uma vez                                   |

As ações de acompanhamento incluem: Atualizar ticket e Pedido de inquérito.

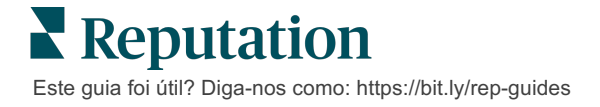

#### e. Mensagem

Escolha entre os critérios seguintes e ações de acompanhamento associados à nova regra.

| Critérios      | Descrição                                                                                                    |
|----------------|----------------------------------------------------------------------------------------------------|
| Localização    | Selecione locais específicos a partir dos quais<br>surgem comentários (igual a/não igual a), Cidade ou<br>Estado. |
| Código         | Agrupe por Código de Local.                                                                                       |
| Atributos      | Atributos (personalizar filtros como, por exemplo, tipos de local, região, departamento, etc.).                   |
| Escalonamento  | Escolha o tipo exato de escalonamento definido no separador Escalonamento no módulo Ações                         |
| Fila           | Selecione o nome exato da fila                                                                                    |
| Utilizador     | Selecione o nome exato do utilizador                                                                              |
| Nível          | Selecione o nome exato do nível                                                                                   |
| Tipo de ticket | Selecione o tipo exato de ticket definido no separador<br>Tipo de ticket no módulo Ações                          |
| Etiquetas      | Selecione a(s) etiqueta(s) exata(s)                                                                               |
| Respondido     | Selecione se o ticket foi respondido ou não                                                                       |
| Reaberto       | Isto será iniciado se o ticket tiver sido fechado e reaberto pelo menos uma vez                                   |

As ações de seguimento incluem: Atribuir utilizador, Atribuir função, Marcar conversa e Definir data limite.

7. Clique em Guardar.

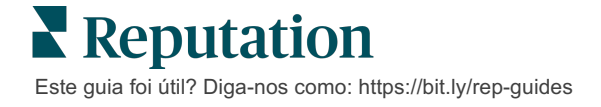

# Utilizar o Painel de ações

Use o Painel de ações para apresentar entradas criadas a partir de comentários dos clientes e agir em conformidade.

O **Painel de ações** apresenta todos os tickets de todas as localizações a que tem acesso.

| SOURCE DATE RANGE<br>All   All  Ali  Ali  Ali  Ali  Ali  Ali | - A               |                   |                                                                                                |                           |                           |
|--------------------------------------------------------------|-------------------|-------------------|------------------------------------------------------------------------------------------------|---------------------------|---------------------------|
| Dashboard Metrics                                            |                   |                   |                                                                                                |                           | ⊕ Create <u>T</u> icket   |
| Reset                                                        | Backlog 💿<br>124  | Overdue ③<br>124  | B Resolution                                                                                   | n Rate (within SLA) 💿     | Closed On Time ③<br>14.3% |
| Assign To                                                    | _                 |                   |                                                                                                |                           |                           |
| ♥Queues                                                      | 124 tickets found | DEdit Columns 🛛 🕹 | 10 🔻 🔍 Search                                                                                  | (E)                       |                           |
| <ul> <li>All</li> <li>Billing</li> <li>Conclerge</li> </ul>  | ☐ Id 🔤 Source 🔤   | Location          | Subject                                                                                        | Queue Stage               | Ticket Tags Sentime       |
| Customer Care<br>Escalated<br>Legal<br>Main                  | - 48043920 Survey | BDP - Uptown      | This place is great! Very<br>efficient and they got me<br>back to see Dr. Kershne<br>Read More | Named In Prog<br>Employee | ress <b>G I O</b>         |
| Named Employee Stages Due Date                               | 48045344 Survey   | BDP - Uptown      | Dr. Respiso was the best!<br>He took time to listen<br>me and made me feel<br>comfor Read More | Named Open<br>Employee    | Kudos 🔵                   |

Faça a correspondência de cada letra com a funcionalidade correspondente na imagem acima com o registo na página seguinte (página 15).

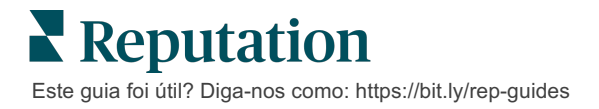

| A | Filtros de<br>linha<br>superior | Utilize os filtros de linha superior para ajustar o intervalo de data, fonte<br>de opinião ou outros filtros personalizados. Se tiver vários locais, pode<br>ainda utilizar o filtro para visualizar tickets por local. Estes filtros<br>mantêm-se enquanto navega para diferentes ecrãs na plataforma.                                                                                      |
|---|---------------------------------|----------------------------------------------------------------------------------------------------|
| В | Resumo de<br>ticket             | Visualize estatísticas sobre o progresso da sua equipa na resolução<br>de tickets, tendo em conta os filtros de linha superior ou laterais<br>selecionados<br>Veja Métricas de ações para mais informações.                                                                                                    |
|   |                                 |                                                                                                    |
| С | Filtros<br>laterais             | Utilize os filtros laterais esquerdos para limitar a lista de tickets por<br>Fila, Nível, Data limite, Estado de resposta, Etiquetas, Sentimento,<br>Canal (Avaliação, Inquérito, Manual, E-mail, Resolver Credenciais) ou<br>Tipo de ticket. Adicionalmente, pode ver todos os tickets ou organizar<br>por tickets atribuídos a utilizadores específicos utilizando o filtro<br>Atribuir a. |
|   |                                 | Para alterar qualquer uma das opções do filtro, veja Configurar tickets.                                                                                                    |
| D | Colunas<br>organizávei          | Clique para organizar os resultados do ticket por ID, Fonte, Local, Sentimento, Última atualização e Data limite.                                                                                                    |
|   | s e<br>editáveis                | Edite colunas para ocultar colunas que não se aplicam ao seu fluxo de trabalho.                                                                                                    |
|   |                                 | Exporte todos os tickets na vista do painel de instrumentos.                                                                                                    |
| Ш | Barra de<br>pesquisa            | Pesquise tickets que contenham palavras-chave dentro do ticket, incluindo nome, e-mail, etc.                                                                                                    |
|   |                                 | Limite as consultas de pesquisa a menos de 20 caracteres para resultados rápidos e precisos.                                                                                                    |
| F | Ações de<br>ticket em<br>grupo  | Selecione a caixa de seleção ao lado de um ou mais tickets para<br>realizar uma ação em grupo. As ações incluem: <b>Atribuir</b> , <b>Fechar</b> ,<br><b>Marcar</b> , <b>Exportar Selecionado, Configurar Nível, Atribuir, Adiar</b> e<br><b>Eliminar</b> .                                                                                                    |
|   |                                 | Consulte Trabamar com tickets para mais informações.                                                                                                    |
| G | Menu de<br>ações<br>rápidas     | Passe sobre um ticket para efetuar uma ação sem clicar no detalhe do ticket. As ações incluem: <b>Atribuir</b> , <b>Definir nível</b> , <b>Adiar</b> .                                                                                                    |

# Trabalhar com ações

Assegure a satisfação do cliente, rastreando todas as ações relacionadas com um ticket num único local para criar transparência e responsabilidade.

Cada ticket inclui campos de descrição que ajudam a identificar quem está a trabalhar nele, em que fase o ticket se encontra, o tempo de resolução esperado e outros metadados do ticket.

Estes campos ajudam a sua equipa a monitorizar a atividade em todo o processo de resolução.

**Nota:** considere a criação de funções específicas para utilizadores que trabalham com tickets. Por exemplo, a equipa da linha da frente pode atualizar tickets, mas apenas os gestores podem fechar tickets.

# Criar um ticket

A plataforma suporta estes métodos de criação de tickets:

- Automático Os tickets são gerados de acordo com as regras de configuração ou integração (chamada telefónica, e-mail, carta).
- Manual Clique no ícone mais na App Móvel Reputation no separador Ações.
- Manual Clique no botão Criar ticket a partir do Painel de Ações.

| Create Ticket                |                            | ×                                   |
|------------------------------|----------------------------|-------------------------------------|
| Customer Infor               | rmation<br>Reporter Name * | Matching Tickets                    |
| Select                       | <b>•</b>                   |                                     |
| Comments *                   |                            |                                     |
| Type customer's com          | ments here                 |                                     |
| Reporter Email               | Reporter Phone Number      |                                     |
| Street Address               | Street Address             |                                     |
| Address Line 2               | Address Line 2             |                                     |
| City                         | City                       |                                     |
| State                        | Select 👻                   |                                     |
| ZIP                          | ZIP                        |                                     |
| Country                      | United States *            |                                     |
| Ticket Informa<br>Location * | tion                       | No tickets match this email address |
|                              |                            | Cancel Create                       |

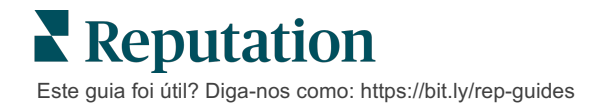

# Atualizar um ticket

Como várias pessoas podem gerir um ticket, é importante fornecer atualizações precisas do progresso nas notas de ticket. Sempre que um ticket é atualizado, a atividade é registada automaticamente no separador **Histórico**, o que ajuda a entender o ciclo de vida completo do ticket, permitindo verificar quem executou cada ação e quando.

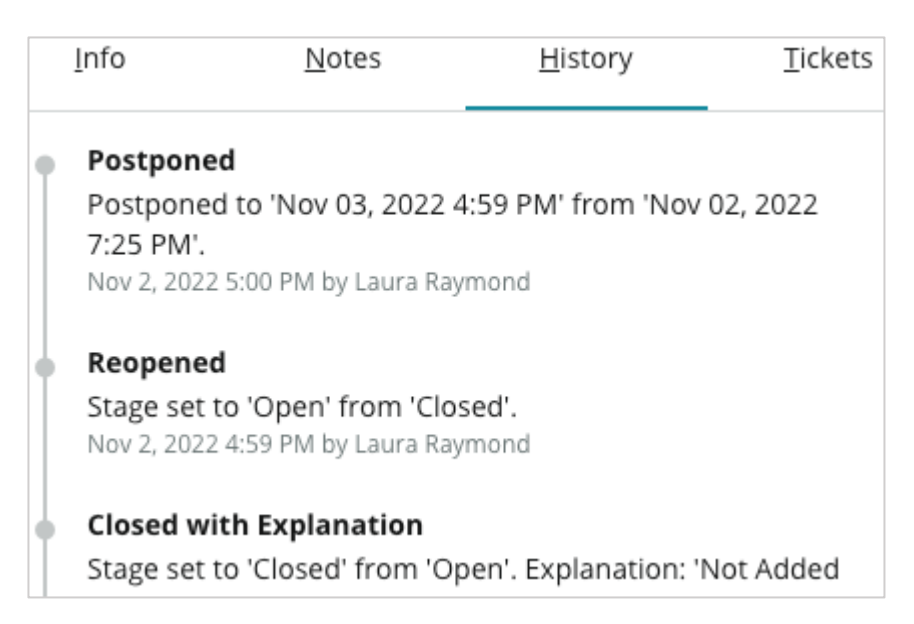

**Nota:** para aplicar atualizações em grupo para tickets, utilize as caixas de seleção no painel de instrumentos Ações.

| 10 t | 10 ticket(s) are selected Clear Selection View |          |              |                                                                                                |                   |             |      |
|------|------------------------------------------------|----------|--------------|------------------------------------------------------------------------------------------------|-------------------|-------------|------|
|      | ld ⊜                                           | Source 🔤 | Location 🔤   | Subject                                                                                        | Queue             | Stage       | Tick |
|      | 48043920                                       | Survey   | BDP - Uptown | This place is great! Very<br>efficient and they got me<br>back to see Dr. Kershne<br>Read More | Named<br>Employee | In Progress | Kudo |
|      | 48045344                                       | Survey   | BDP - Uptown | Dr. Respiso was the best!<br>He took time to listen<br>me and made me feel<br>comfor Read More | Named<br>Employee | Open        | Kud  |

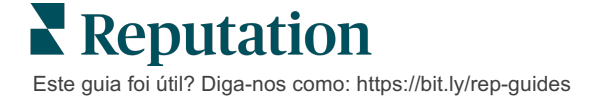

#### Alterar o estado do ticket

O separador **Info** nos Detalhes do ticket inclui Fila, Fase, Etiquetas, Causas de raiz e Tipo de ticket (se houver).

Para alterar o estado do ticket:

- **1.** A partir do painel de Ações, clique num ticket para abrir o detalhe.
- 2. No separador **Info**, atualize Fila, Fase, Etiquetas, Causas de raiz ou campos personalizados. Também pode fazer upload de anexos conforme necessário.

| <u>I</u> nfo                                                                                                    | <u>N</u> otes  | <u>H</u> istory |  |
|----------------------------------------------------------------------------------------------------|----------------|-----------------|--|
|                                                                                                    |                |                 |  |
| Queue:                                                                                                    | Named Employee | *               |  |
| Stage:                                                                                                    | In Progress    | -               |  |
| Tags:                                                                                                    | Kudos          | <b>~</b>        |  |
| Root Causes:                                                                                                    | Select         | •               |  |
| Ticket Details                                                                                                    |                |                 |  |
| Ticket Type:                                                                                                    | Group Visits   | •               |  |
| Group                                                                                                    |                | Ø               |  |
| Ticket Attachments (0)                                                                                                    |                |                 |  |
| Drop files to attach, or browse<br>Accepted formats: jpeg, jpg, gif, png, mov, mp4, mpg, msg, doc,<br>docx, txt, pdf, csv, xlsx, xls, ppt |                |                 |  |

**Nota:** passe o cursor sobre um Ticket no Painel de Ações para ativar o menu de ações rápidas para atribuir filas, mudar etapas e adiar tickets.

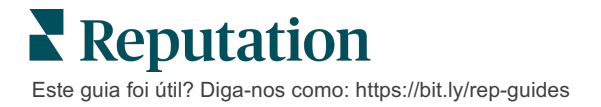

#### Adicionar notas aos tickets

O separador **Notas** nos Detalhes do ticket permite-lhe colaborar internamente com a sua equipa. <u>As notas não são visíveis para os clientes.</u>

Para alterar o estado do ticket:

- 1. A partir do painel de Ações, clique num ticket para abrir o detalhe.
- 2. No separador Notas, adicione uma nota para refletir a ação mais recente.

**Nota:** também pode adicionar notas a um ticket da sua caixa de entrada ao responder a uma mensagem automatizada que foi gerada por uma notificação de "Novo Ticket" ou "Ticket Atualizado".

#### Reencaminhar tickets

Reencaminhar um ticket permite enviar os detalhes deste a outros utilizadores por email.

Para reencaminhar um ticket:

- **1.** A partir do painel de Ações, clique num ticket para abrir o detalhe.
- 2. Clique nas reticências e clique em Avançar.

|                 | 🕚 Due 8 months ago Close 👻 🔐                                                                                                  |  |  |  |
|-----------------|----------------------------------------------------------------------------------------------------|--|--|--|
|                 | ☐ For <u>w</u> ard                                                                                                    |  |  |  |
|                 | () <u>P</u> ostpone                                                                                                    |  |  |  |
|                 | ★★★★★ 5.0 /5 Mar 10, 2022                                                                                                    |  |  |  |
| BDP CSAT Survey | Dr. Respiso was the best! He took time to listen me and made me                                                               |  |  |  |
| BDP - Uptown    | feel comfortable as a new patient.                                                                                            |  |  |  |
|                 | Which provider did you see? Dr. Repiso                                                                                        |  |  |  |
| Anonymous       | By submitting feedback, you grant Reputation.com and BDP - Uptown the right to publish or share the response with others. Yes |  |  |  |
| Published       | Doonlo Chille                                                                                                    |  |  |  |
|                 | People Skins                                                                                                    |  |  |  |
|                 | Respond to this Survey                                                                                                    |  |  |  |

**3.** Insira o(s) endereço(s) de e-mail do(s) destinatário(s), nome de utilizador da plataforma ou uma função da plataforma, assunto e mensagem.

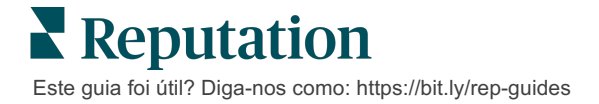

4. Inclua a avaliação, o histórico e/ou comentários no seu e-mail.

| Forward Ticket                           |                                                                                             |                                             |                  |           | ×         |
|------------------------------------------|---------------------------------------------------------------------------------------------|---------------------------------------------|------------------|-----------|-----------|
| Stage: <b>Open</b>                       | Queue: Named Employee                                                                       |                                             |                  |           |           |
|                                          | ***** 5.075 Mar                                                                             | 0, 2022                                     | Attachments (0 i | ncluded)  |           |
| BDP CSAT Survey                          | Dr. Respiso was the best! He took<br>made me feel comfortable as a ne                       | time to listen me and<br>w patient.         |                  |           |           |
| BDP - Uptown                             | Which provider did you see? Dr. Rep                                                         | iso                                         |                  |           |           |
| Anonymous                                | By submitting feedback, you grant Re<br>Uptown the right to publish or share<br>others. Yes | putation.com and BDP -<br>the response with |                  |           |           |
| Published                                | People Skills                                                                               |                                             |                  |           |           |
| Include History Include Notes Recipients |                                                                                             | Subject                                     |                  |           |           |
|                                          | +                                                                                           | Message                                     |                  |           |           |
| 은 User: Laura Ra<br>(Iraymond+rad@r      | eputation.com)                                                                              | Introduction                                | •                | Signature | •         |
|                                          |                                                                                             |                                             |                  |           |           |
|                                          |                                                                                             |                                             |                  |           |           |
|                                          |                                                                                             |                                             |                  |           |           |
|                                          |                                                                                             |                                             |                  | Cancel    | ☑ Forward |

#### 5. Clique em Avançar.

Os detalhes do ticket serão enviados por e-mail para todos os destinatários.

#### Alterar a data de entrega

O adiamento de um ticket permite definir uma nova data de entrega para o ticket.

Para adiar um ticket:

- **1.** A partir do painel de Ações, clique num ticket para abrir o detalhe.
- 2. Clique nas reticências e clique em Adiar.
- 3. Insira o número de horas, dias, semanas ou meses para adiar o ticket.
- 4. Clique em Definir data limite.

| Postpone   |               |                                       | X |
|------------|---------------|---------------------------------------|---|
| This       | overdue ticke | t was due <mark>2 months ago</mark> . |   |
|            | Postpone thi  | s ticket to be due in                 |   |
|            | 2             | Hours 👻                               |   |
|            | Cancel        | Set Due Date                          |   |
| Reputation |               |                                       |   |

Este guia foi útil? Diga-nos como: https://bit.ly/rep-guides

#### Fechar tickets

Quando uma resolução for apresentada e aceite, clique no botão **Fechar**para adicionar um item ao registo e definir automaticamente o Estado do ticket como Fechado. Se desejar apresentar uma explicação (motivo para fechar, comentários, causa de raiz), clique em **Explicar e fechar**.

| Explain & Close                                     |        | ×     |
|-----------------------------------------------------|--------|-------|
| Closing Reason - Why is this ticket being closed?   |        |       |
| Select                                              |        | *     |
| Any other comments?                                 |        |       |
|                                                     |        |       |
|                                                     |        |       |
|                                                     |        | 2     |
| Root Cause - What caused this ticket to be created? |        |       |
| Select                                              |        | -     |
|                                                     |        |       |
|                                                     | Cancel | Close |

### Usar alertas de tickets

E-mail de ticket, notificação push móvel e alertas de notificação de plataforma estão disponíveis para acionar cada vez que um ticket é criado e/ou um destes campos é atualizado:

- Escalonamento
- Fases
- Filas
- Etiquetas
- Comentários
- Anexo (adicionado/removido)

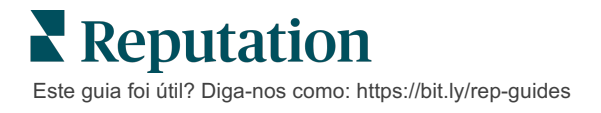

# Visualizar métricas de ações

Utilize as Métricas de Ações para ajudar a definir os KPI internos para a sua atividade de ticket.

O separador **Painel de Ações**fornece uma visão geral de alto nível das métricas principais. O separador **Métricas de Ações** apresenta diagramas e gráficos interativos para o ajudar a investigar os tickets mais frequentes e os esforços de resolução da equipa. Os relatórios de tickets estão igualmente disponíveis no separador **Relatórios**.

- Use os filtros de linha superior para alterar os dados nos gráficos.
- Para quaisquer um dos gráficos, clique nas reticências para visualizar opções adicionais para descarregar gráficos para PDF, automatizar e-mails agendados ou reencaminhamento de dados via e-mail.

### Separador Painel de ações

#### Resumo das métricas

Visualize estatísticas sobre o progresso da sua equipa na resolução de tickets.

| Dashboard Metrics |                   |             |           |                  |
|-------------------|-------------------|-------------|-----------|------------------|
| Backlog Summary   |                   |             |           | •••              |
| Response Status   | Overdue           | Not Overdue | On Hold   | Total            |
| Unresponded       | 112<br>(90%)      | 0 (0%)      | 0<br>(0%) | <b>112</b> (90%) |
| Responded         | 12 (10%)          | 0 (0%)      | 0<br>(0%) | <b>12</b> (10%)  |
| Total             | <b>124</b> (100%) | 0 (0%)      | 0 (0%)    | 124 (100%)       |

| Métrica             | Descrição                                                           |
|---------------------|---------------------------------------------------------------------|
| Backlog             | Número de tickets que não foram fechados.                           |
| Expirado            | Número de tickets no backlog que ultrapassaram a data limite.       |
| Fechado no<br>prazo | Percentagem de tickets fechados antes de o SLA ter sido infringido. |

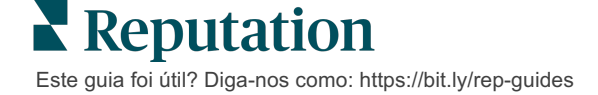

## Separador Métricas de ações

#### Resumo dos tickets pendentes

Visualize o número de tickets na lista de pendentes Expirados/Não expirados/Em espera e que foram Respondidos/Não respondidos. Os tickets Expirados e Não respondidos devem ser resolvidos primeiro, enquanto os tickets Não expirados e Respondidos são menos urgentes.

| Backlog Summary |                  |             |           |                    |
|-----------------|------------------|-------------|-----------|--------------------|
| Response Status | Overdue          | Not Overdue | On Hold   | Total              |
| Unresponded     | 5 (6%)           | 0 (0%)      | 0<br>(0%) | 5 (6%)             |
| Responded       | 85<br>(94%)      | 0 (0%)      | 0<br>(0%) | <b>85</b><br>(94%) |
| Total           | <b>90</b> (100%) | 0 (0%)      | 0 (0%)    | 90 (100%)          |

#### Resumo de progresso na data limite

O Resumo de progresso na data limite fornece clareza sobre o desempenho da sua equipa. Utilize o filtro "Ver por" para cortar o gráfico por Localização, Fila, Estado de Resposta, Marcador, Fonte, Sentimento ou filtro personalizado.

O gráfico mostra o número de tickets nas seguintes secções: Pedidos pendentes fechados, não expirados e atrasados, bem como a percentagem de tickets fechados dentro do prazo com base no fator "Visualizar por" selecionado (exemplo: Sentimento).

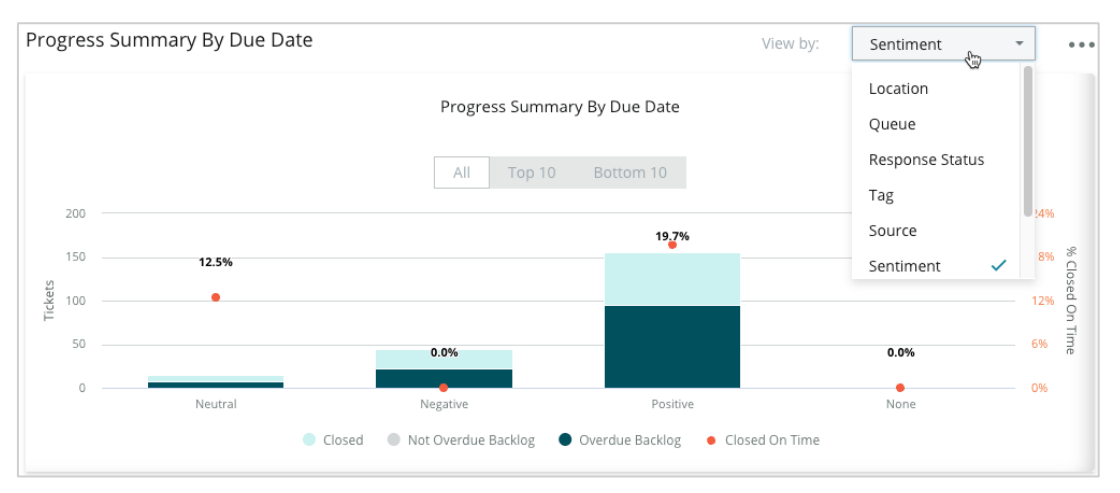

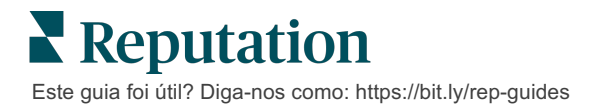

Clique em **Mostrar Tabela** para expandir os dados num formato de tabela com base no fator "Ver por" selecionado (exemplo: Fila).

| - Hide Table |                |                |                     |                 |                  |       |
|--------------|----------------|----------------|---------------------|-----------------|------------------|-------|
| Sentiment    | Overdue Closed | Closed On Time | Not Overdue Backlog | Overdue Backlog | % Closed On Time | Total |
| Negative     | 22             | 0              | 0                   | 22              | 0%               | 44    |
| Neutral      | 7              | 1              | 0                   | 7               | 12.5%            | 15    |
| None         | 0              | 0              | 0                   | 0               | 0%               | 0     |
| Positive     | 49             | 12             | 0                   | 95              | 19.7%            | 156   |
| Total        | 78             | 13             | 0                   | 124             | 32.2%            | 215   |

#### Reclamações

Avalie o número de reclamações (feedback não positivo do cliente) nos pedidos pendentes, o número médio de dias para fechar uma reclamação, o número de dias desde a última reclamação e a data/altura em que recebeu a reclamação pendente mais antiga com base no filtro selecionado em "Visualizar por" (exemplo: Estado de resposta).

| Complaints |            |                                 |                           |                               |  |  |
|------------|------------|---------------------------------|---------------------------|-------------------------------|--|--|
| Queue      | Complaints | Average Days to Close Complaint | Days Since Last Complaint | Date of Oldest Outstanding Co |  |  |
| FYI        | 87         | 18.2                            | 4                         | 01/17/22                      |  |  |

**Nota:** pode ainda visualizar métricas no separador Relatórios expandindo a categoria Ações.

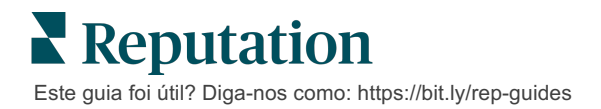

# Serviços pagos premium

# Coloque os especialistas da nossa plataforma de Serviços pagos premium a trabalhar para si.

Esforçamo-nos por tornar a nossa plataforma mais intuitiva e eficiente, pois entendemos que o seu tempo é valioso; os recursos e a largura de banda podem ser limitados. A Reputation tem uma equipa exclusiva de especialistas que estão prontos a ajudá-lo a fazer a gestão dos seus anúncios; otimizar a sua SEO e postar, publicar e organizar as suas publicações em redes sociais — além de gerir as suas respostas a avaliações. Podemos garantir uma excelente experiência do cliente por meio deste conjunto de serviços de valor adicional que são impulsionados pela nossa plataforma e pelos nossos produtos. Estes especialistas irão ajudá-lo a:

- Ir além da Precisão (anúncios de empresa geridos)
- Maximizar a Atração dos seus perfis de empresa (serviços geridos para o Google)
- Cultivar o Poder das redes sociais (redes sociais geridas)
- A marca que se **Importa** mais, **Vence** (respostas de avaliações geridas)

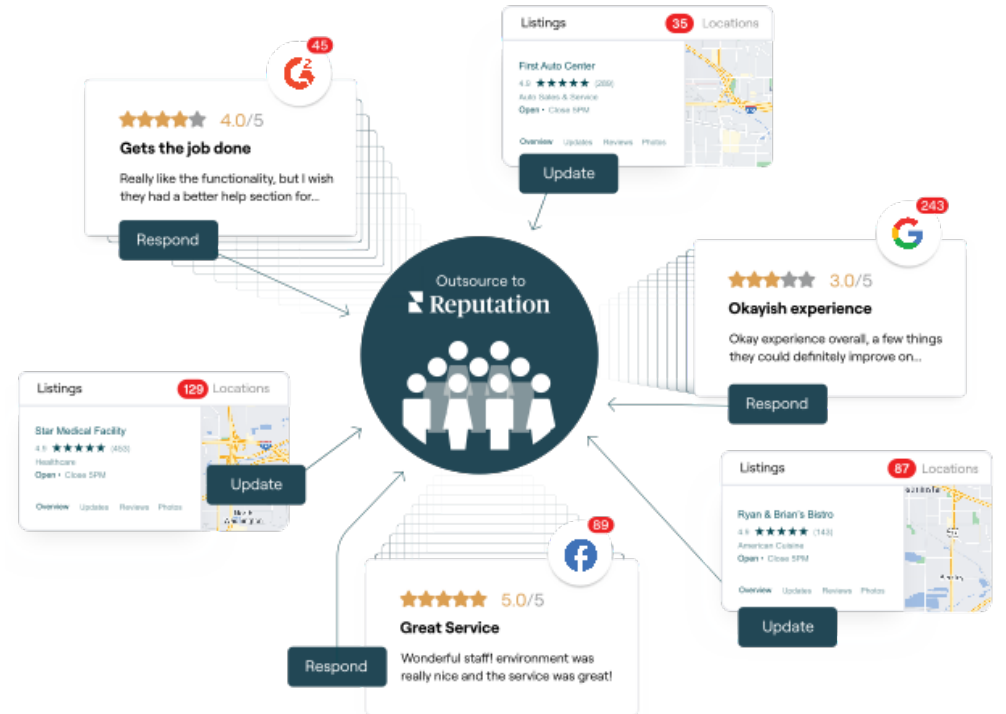

Entre em contacto com o seu Gestor de conta para saber mais sobre os nossos Serviços pagos premium.

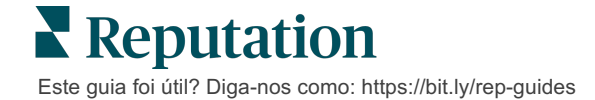

# Recursos adicionais

Consulte o nosso conjunto completo de guias do utilizador para saber mais sobre a plataforma Reputation.

- Admin
- Redes sociais da marca
- Anúncios de empresa
- Painéis
- Experiência
- Caixa de entrada
- App Móvel
- Páginas e localizadores
- Ligar-se a um representante

- Relatórios
- Pontuação de reputação
- Solicitação
- Avaliações
- Escuta social
- Social Suite
- Inquéritos
- Widgets

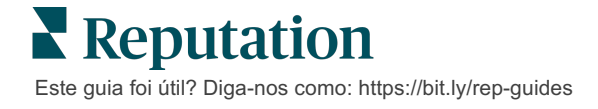